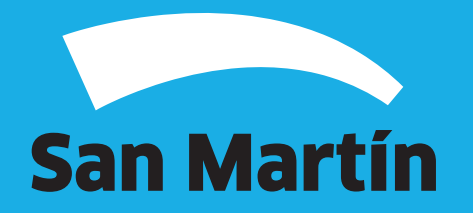

# **Cambio de Domicilio Fiscal Instructivo**

A continuación, podrás observar el paso a paso de cómo realizarel Cambio de Domicilio Fiscal

#### Introducción

El siguiente instructivo es una guía de los pasos a seguir para realizar el trámite de un modo más sencillo.

Actualizá tus datos para que podamos enviarte vía SMS y mail toda la información vinculada a boleta de la Tasa ALSMI (ABL).

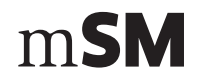

**1.** Ingresá al sitio del Municipio de San Martín www.sanmartin.gov.ar, hacé click en **"Servicios Online"**.

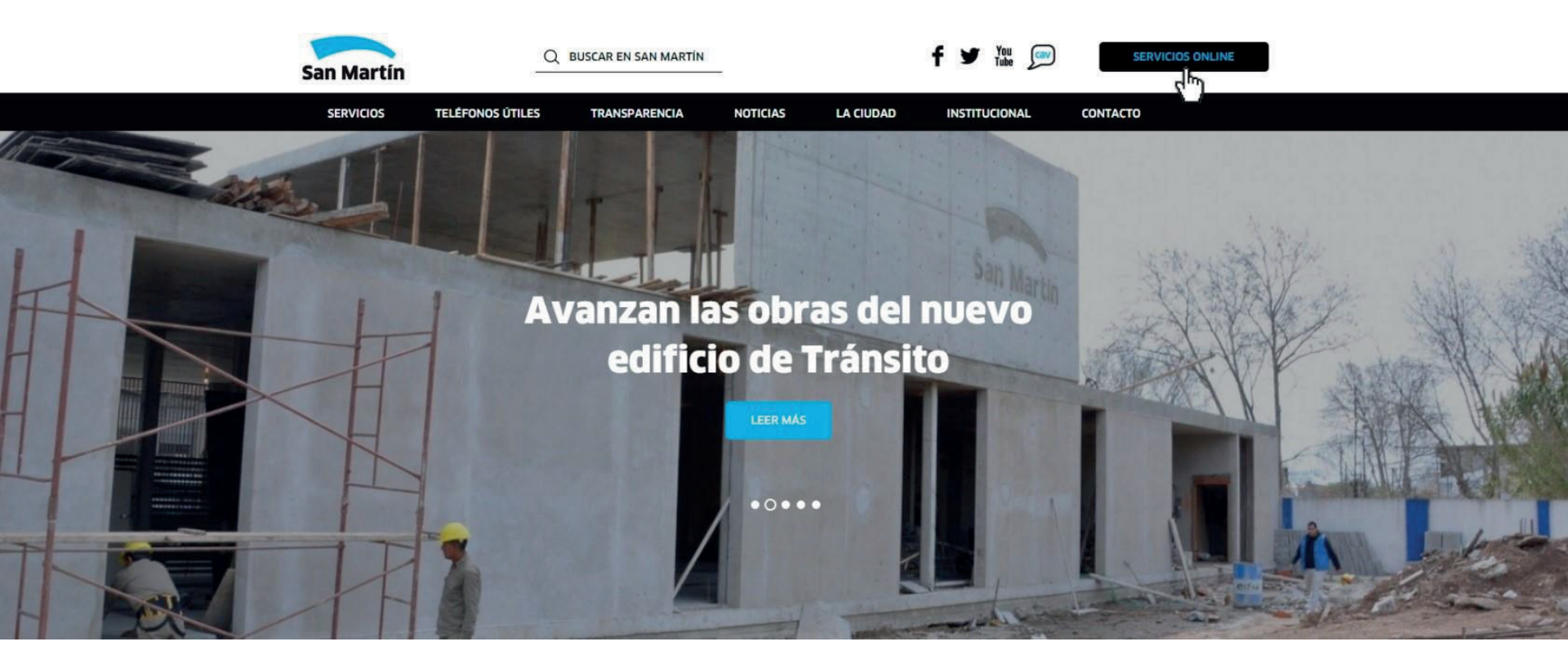

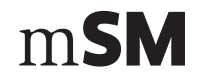

2. Hacé click en "Tasas Municipales", "ALSMI". Luego, buscar la opción "Cambio de Domicilio Postal"

| SM Servicios Online |                             |                                | $\times$ |
|---------------------|-----------------------------|--------------------------------|----------|
| Listado             |                             |                                |          |
| Tasas Municipales   | Turnos Licencia de conducir | Denuncia Defensa al Consumidor |          |
|                     | San Martin Compra           | Consulta de expedientes        |          |
| Comerciales         |                             |                                |          |
|                     |                             |                                |          |
|                     |                             |                                |          |
|                     |                             |                                |          |

m**SM** 

**3.** Esta es la pantalla que te tiene que figurar cuando accedes a este trámite.

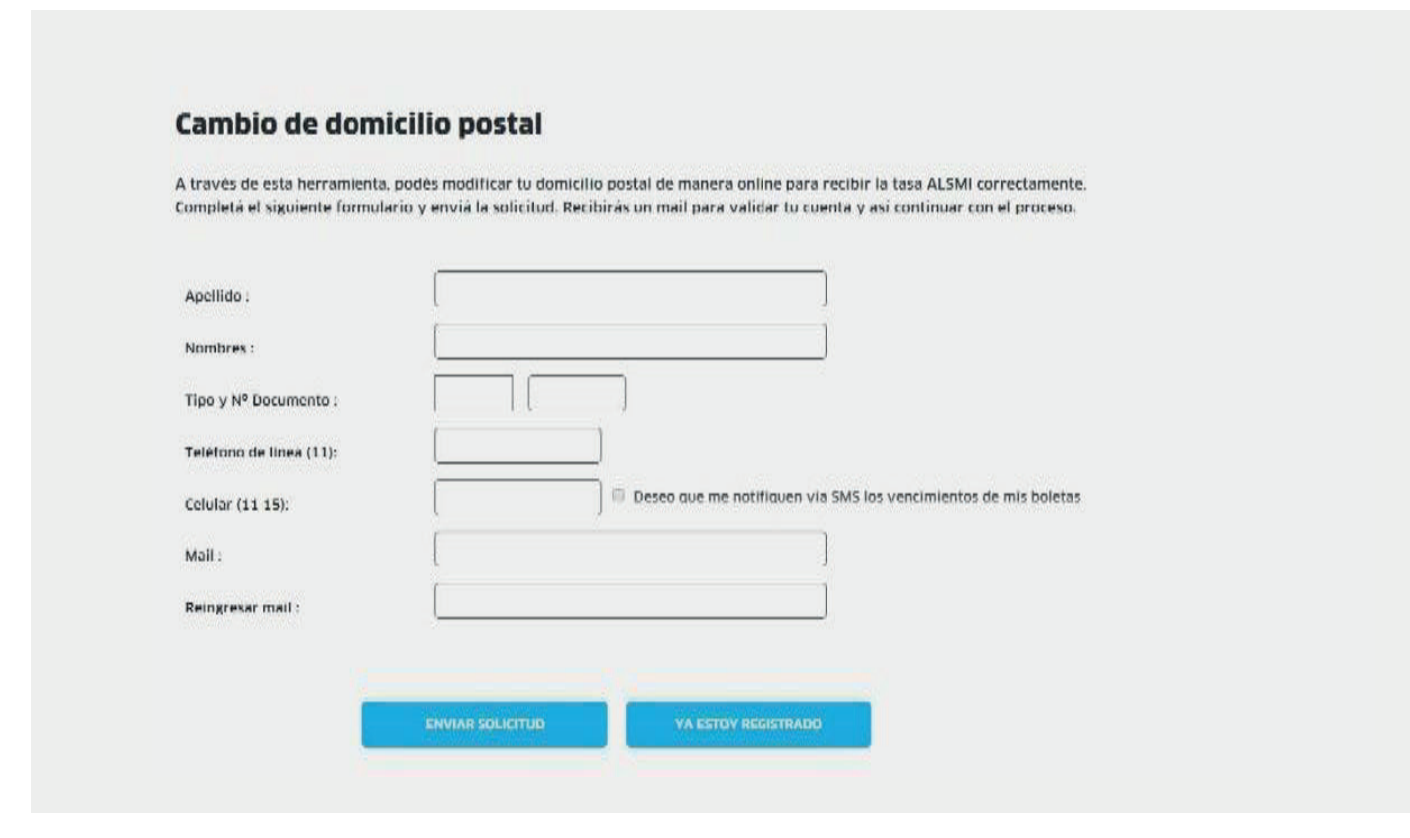

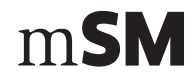

**4.** Si no estás registrado, deberás completar todos los campos con la información solicitada.

Si deseas que nos comuniquemos con vos vía mensaje de texto (SMS) para recibir notificaciones sobre fechas de vencimiento tildá la opción **"Deseo que me notifiquen vía SMS los vencimientos de mis boletas"**.

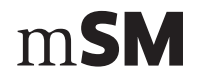

Una vez completada la información, hacé click en "Enviar solicitud".

Si ya estás inscripto, hacé click en "Ya estoy registrado" y continúa con el trámite.

| ompletá el siguiente formu | lario y enviá la solicitud. Recibirás un mail para validar tu cuenta y así continuar con el proceso. |
|----------------------------|----------------------------------------------------------------------------------------------------|
| Apellido :                 | xxxxxxx                                                                                              |
| Nombres :                  | XXXXXXX                                                                                              |
| Tipo y Nº Documento :      | DNI                                                                                                  |
| Teléfono de línea (11):    |                                                                                                    |
| Celular (11 15):           | Deseo que me notifiquen via SMS los vencimientos de mis boletas                                      |
| Mail :                     | xxxxxx@mail.com                                                                                      |
| Reingresar mail :          | xxxxxx@mail.com                                                                                      |

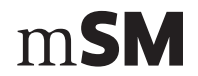

**5.** Luego de hacer click en **"Enviar solicitud"** te va a aparecer esta pantalla que informa que el Municipio te enviará un mail a la casilla que registraste previamente para que puedas confirmar la actualización de tus datos.

Si haces click en **"Portal de Autogestión"** podrás seguir realizando los trámites que desees.

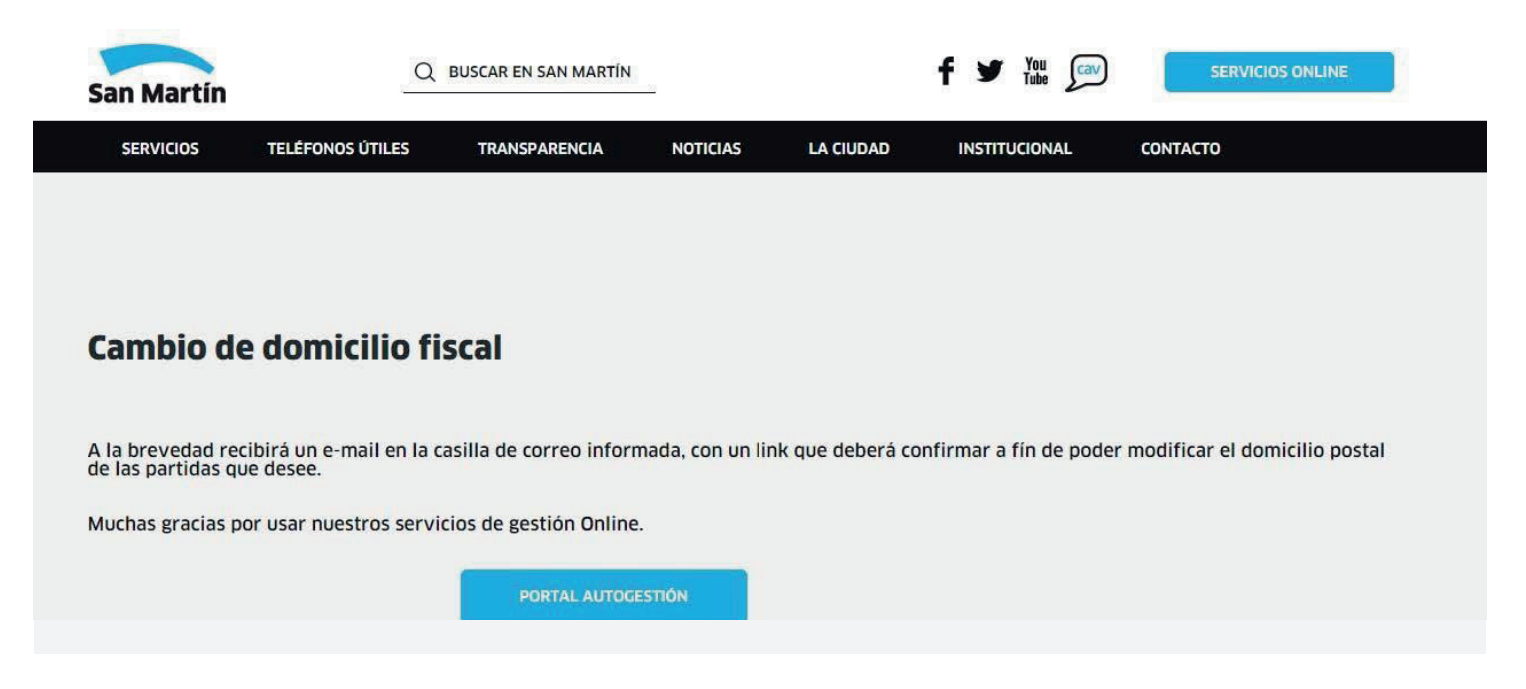

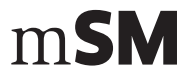

**6.** Una vez recibido el mail, hacé click dirección para confirmar tus datos.

| domiciliopostal@sanmartin.gov.ar<br>para mi ∓                         |                                                                         | 13:52 (hace 4 minutos) 👉 🖌 👆 |
|-----------------------------------------------------------------------|-------------------------------------------------------------------------|------------------------------|
|                                                                       | mSM - Actualización domicilio Postal                                    |                              |
| Sr. contribuyente, para poder realizar actualizaciones al domicilio p | sstal, debe confirmar su e-mail haciendo click sobre el siguiente link: |                              |
| http://domicil.opostal.sanmartin.gov.ar/Confirmar.aspx?tolen=8d59     | c0c-acba-47ea-8b5e-0018fad071f5&fasa=1                                  |                              |
| En caso de no poder abrirlo, copie y pegue el vínculo en su explora   | dor                                                                     |                              |
| Muchas gradias por usar nuéstros servicios de atención virtual.       |                                                                         |                              |
|                                                                       |                                                                         |                              |
|                                                                       | San Martín                                                              |                              |

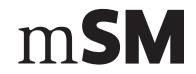

**7.** Una vez confirmado tu registro, deberás ingresar el número de partida y el recibo de la cuenta de la que deseas modificar el domicilio postal y hacer click en **"Validar partida"**.

| San Martín                    | Q BUSCAR EN SAN MARTÍN                    | 4                                 | f 🎔 You cav                   | SERVICIOS ONLINE  |  |
|-------------------------------|-------------------------------------------|-----------------------------------|-------------------------------|-------------------|--|
| SERVICIOS                     | TELÉFONOS ÚTILES TRANSPARENCIA            | NOTICIAS LA CIUDAD                | INSTITUCIONAL CON             | ТАСТО             |  |
|                               |                                           |                                   |                               |                   |  |
|                               |                                           |                                   |                               |                   |  |
|                               |                                           |                                   |                               |                   |  |
| Cambio de                     | domicilio fiscal                          |                                   |                               |                   |  |
| Contribuyente :               | prueba, prueba                            |                                   |                               |                   |  |
| Documento: DN                 | 11111112                                  |                                   |                               |                   |  |
| Mail: msminfor                | natica14@gmail.com                        |                                   |                               |                   |  |
| Hemos registrac<br>continuar. | lo correctamente su solicitud de adhesiór | n. Para modificar los domicilio p | ostal de las partidas que des | ee, haga click en |  |
|                               |                                           |                                   |                               |                   |  |
|                               | CONTINUAR                                 | PORTAL AUTOGESTIÓN                |                               |                   |  |
|                               |                                           |                                   |                               |                   |  |
|                               |                                           |                                   |                               |                   |  |
|                               |                                           |                                   |                               |                   |  |
|                               |                                           |                                   |                               |                   |  |
|                               |                                           |                                   |                               |                   |  |
|                               |                                           |                                   |                               |                   |  |

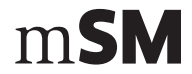

8. Para finalizar el trámite completá toda la información solicitada.

Si la calle/localidad que deseas ingresar no se encuentra entre las opciones ofrecidas por el sistema, hace click en el casillero a la izquierda de tales leyendas para informarlo.

Una vez que finalices la carga de toda la información solicitada, hacé click en "Ingresar".

| Decide on Can Marti  | • 0                                                                                  |
|----------------------|--------------------------------------------------------------------------------------|
| Reside en san March  | t. Si No                                                                             |
|                      |                                                                                      |
| Nro.Calle :          |                                                                                      |
| Nombre Calle :       |                                                                                      |
|                      | La calle que deseo ingresar no se encuentra dentro de las que ofrece el sistema      |
|                      |                                                                                      |
| Nro. Puerta :        | Planta: Upro.:                                                                       |
| Entre Calle :        |                                                                                      |
| y Calle :            |                                                                                      |
|                      |                                                                                      |
| Localidad :          |                                                                                      |
|                      | La Localidad que deseo ingresar no se encuentra dentro de las que ofrece el sistema. |
| Codien Postal -      |                                                                                      |
| could rotal.         | Deces adheric acts specifids al equip de holets electrónics por mail                 |
| Boleta Electrónica : | Desco dunci n' esto por trato di critto de concio encer por mon                      |
|                      |                                                                                      |
|                      |                                                                                      |
|                      |                                                                                      |

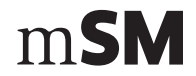

**9.** Una vez incorporado los datos, el sistema indicará que la actualización del domicilio postal se realizó de modo correcto.

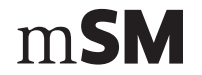

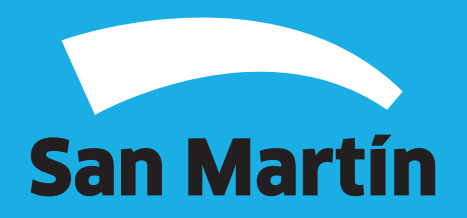